## 成绩录入注意事项

**1.**设置成绩分项时建议按顺序填写,如:平时作业、期末。"期末" 分项建议放在最后。

"期末"分项一栏必须打勾。(如下图所示)
 如果上述分项顺序错误(或未勾选期末项),将导致期末正考总评,
 补缓考总评成绩错误,所以必须确认勾选项为"期末"这一项。

3.期末分项成绩低于50分则课程总体评价为不合格。

|        |     |    | 的信曲的 | 不用未删除方项 | 1; 7574风雨小面的 | 「麦达性"用米雅   | 定眼后—     | 火成3週月;     |     |    |               |     |
|--------|-----|----|------|---------|--------------|------------|----------|------------|-----|----|---------------|-----|
| 成绩分    | 项   | 分耳 | 页比例  | 成绩分阶段   | 阶段比例         | 阶段录入级<br>制 | 录入状<br>态 | 分项录入制      | 级   | 操作 |               |     |
|        | x   | 10 | %    |         |              |            | 录入       | 百分制        | ¥   | +  |               |     |
| 课程作业   | X   | 40 | %    | 硝       | 认对应的成绩       | 责级制 ——     | 录入       | 百分制        | v   | +  | 前             |     |
| 期末     | x   | 50 | %    |         |              |            | 录入       | 百分制        | v   | +  | <b>球</b><br>程 | 50% |
| 认勾选期   | 末成绩 | 项  |      | +       | 增加成绩分项       | ]          |          | <b>∠</b> 4 | 目整分 | }项 | 城绩分项,         |     |
| • 0-60 |     |    |      | 百分制成绩   | 各成绩段学        | 生比例        |          |            |     |    | 阶段信           |     |

备注: 以下是成绩录入操作手册全文,请新教师仔细学习。

# 浙江师范大学行知学院成绩录入手册

### 一、登录、查找需录入成绩的课程

1.登录地址: https://jwxt.zjxz.edu.cn/

2.登录账号:工号,密码:默认密码为身份证后六位。

3.操作路径如下:

| • 教学管理信    | 息服务                                                  | 平台                                             |       |           |
|------------|------------------------------------------------------|------------------------------------------------|-------|-----------|
| 申请▼  信息维护▼ | 成绩▼                                                  | 信息查询▼                                          | 教学评价▼ | 毕业设计(论文)▼ |
| 我的应用       | 成绩录入<br>成绩惨改<br>成绩比例<br>实验成绩<br>实习成绩<br>小分成绩<br>小分成绩 | 【教师】<br>【教师】<br>设置【教师】<br>录入<br>录入<br>录入<br>校验 | 3     |           |
|            | 成绩复查                                                 | 审核                                             | 课表    |           |

#### 4.找到需录入成绩的教学班:

| 风彩        | 禄入状态(提交时间) | 课程信息       | 教学班人数 | 教学班信息               | 教学班组成              | 临时提交结果 |
|-----------|------------|------------|-------|---------------------|--------------------|--------|
|           | 【保存】       | 电子信息工程专业概论 | 59    | 电子信息工程专业概论-0001【过程】 | 电子信息工程(三校生)171班    |        |
|           | 【未设置分项】    | 基本电子电路技能   | 35    | 3329                | 电子信息工程(行)1501      |        |
|           | 【未设置分项】    | 基本电子电路技能   | 40    | 3344                | 电子信息工程(行)(三校生)1501 |        |
|           | 【未设置分项】    | 电子系统综合课程设计 | 40    | 3117                | 电子信息工程(行)(三校生)1402 |        |
|           | 【未设置分项】    | 电子系统综合设计   | 18    | 3114                | 电子信息工程(行)1401      |        |
| <b></b>   |            | 成绩分项比例     |       |                     | 成绩录入状态             |        |
|           |            | 20%        |       |                     | 保存                 |        |
| 课堂表现<br>】 |            | 10%        |       |                     | 保存                 |        |
| 课程实验<br>】 |            | 40%        |       | /                   | 录入                 |        |
|           |            | 30%        |       |                     | 录入                 |        |

如下图:选中记录点确定。

#### 二、成绩分项设置

如下图点击最左边的橙色的竖条

| 6028-7 | 入「約学研」      |       |              |      |  |   |  |  |      |      |       |       |             |          |               |
|--------|-------------|-------|--------------|------|--|---|--|--|------|------|-------|-------|-------------|----------|---------------|
| August | ov rav-sura |       |              |      |  | - |  |  |      |      |       |       |             |          |               |
|        |             |       |              |      |  |   |  |  |      |      |       |       |             |          |               |
| 课程信息   | a 📜         |       |              |      |  |   |  |  |      |      |       |       |             | 学生ノ      | M : 51        |
|        |             |       |              |      |  |   |  |  | • 20 | ∠ 保存 | ± 插交  | ◆下影模板 | <b>注</b> 切入 | ▲ 试想分析打5 | 0 <b>0</b> 17 |
|        |             |       | <b>只击</b> 此修 | 記巴笠东 |  |   |  |  | É    | 动保存: | 030分钟 | 20分钟  | 。10分钟       | 日定义: 125 | 340 <b>*</b>  |
| 序号 0   | 班级 44       | 学문 11 | 姓名 44        |      |  |   |  |  |      |      |       |       |             |          |               |
| 1      |             |       |              |      |  |   |  |  |      |      |       |       |             |          |               |
| 2      |             |       |              |      |  |   |  |  |      |      |       |       |             |          |               |
| 3      |             |       |              |      |  |   |  |  |      |      |       |       |             |          |               |
| 4      |             |       | -            |      |  |   |  |  |      |      |       |       |             |          |               |
| 0      | -           |       |              |      |  |   |  |  |      |      |       |       |             |          |               |
| 7      |             |       |              |      |  |   |  |  |      |      |       |       |             |          |               |
| 8      |             |       |              |      |  |   |  |  |      |      |       |       |             |          |               |
| 9      |             |       |              |      |  |   |  |  |      |      |       |       |             |          |               |
| 10     |             |       |              |      |  |   |  |  |      |      |       |       |             |          |               |
| 11     |             |       |              |      |  |   |  |  |      |      |       |       |             |          |               |
| 12     |             |       |              |      |  |   |  |  |      |      |       |       |             |          |               |
| 13     |             |       | 100          |      |  |   |  |  |      |      |       |       |             |          |               |
| 14     |             |       |              |      |  |   |  |  |      |      |       |       |             |          |               |

如下图:输入成绩分项名称,分项比例,以及分项录入级制(百分制、五级制等), 输入完成后**勾选其中的期末成绩项(系统默认勾选最后录入项,请按照平时--期 末顺序录入各分项)**,点击"调整分项",出现调整成功后即可录入成绩。

| 成绩<br>子巧 | 责登分说明<br>页维护说明 | 月: <u>1</u><br>月: <u>5</u> | 「修学<br>行项名 | 号后加#1<br>称后面的 | 号; 学生标记对的<br>("X"用来删除分词 | 照 <u>信息</u> ;学号后<br>i;分项前面的 | 动+号表示可加<br>)"复选框"用来排 | )分。<br>(注最后一) | 欠成绩项;      | 秀   | 唐止点<br> | 击    |     |
|----------|----------------|----------------------------|------------|---------------|-------------------------|-----------------------------|----------------------|---------------|------------|-----|---------|------|-----|
|          | 成绩分项           | ā.                         | 分耳         | 页比例           | 成绩分阶段                   | 阶段比例                        | 阶段录入级<br>制           | 录入状态          | 分项录)制      | 级   | 操作      |      |     |
|          |                | x                          | 10         | %             |                         |                             |                      | 录入            | 百分制        | v   | F1      |      |     |
|          | 课程作业           | x                          | 40         | %             | õ                       | 认对应的成绩                      | 责级制 ——               | 录入            | 百分制        | ٣   | +       | 当前   |     |
| •        | 期末             | x                          | 50         | %             |                         |                             |                      | 录入            | 百分制        | v   | +       | 课程   | 50% |
| 认        | 勾选期末           | 成绩                         | 项          |               | +                       | 曾加成绩分项                      |                      |               | <b>×</b> # | 目整分 | 项       | 绩分项/ |     |
| -        | 0-60           |                            |            |               | 百分制成绩                   | 各成绩段学                       | 学生比例                 |               |            |     |         | 阶段信  |     |
| -        | 70-80          |                            |            |               |                         |                             |                      |               |            |     |         | 恩    |     |
| -        | 80-90          |                            |            |               |                         |                             |                      |               |            |     |         | 锁    |     |
| -        | 90.100         |                            |            |               |                         |                             |                      |               |            |     |         | AE.  |     |

▲成绩分项设置注意:

1. 因系统会默认勾选最后录入项(勾选项即为期末成绩项),所以成绩分项录入顺序:从 平时----期末。(推荐录入顺序)

 因所勾选项是系统默认的期末成绩项,而系统里勾选任意一成绩分项,都可以调整分项 成功,都可以录入成绩。但是,如果分项勾选错误(未勾选真实的期末项),会导致正考 总评,补缓考总评成绩错误,<u>所以必须确认勾选项为真实的期末成绩项。详见后面错误示</u> 例。

3. 如需调整各成绩分项比例、名称的,修改成绩分项信息后均需再点击"调整分项",显示成功后修改信息才可生效。(成绩提交之前,都可以调整成绩分项信息)

4. 如出现成绩分项边上的小框子里无法勾选,建议更换浏览器。(360 极速模式浏览器可用;2345 浏览器不支持这个勾选,分项比例不能设置)

5. 常见错误示例(分项勾选错误,未勾选期末项,如下图):

| 成绩分项   | 分项比例   | 成绩分阶段          | 阶段比例                        | 阶段录入级<br>制 | 录入状<br>态 | 分项录入级<br>制 | 操作 |
|--------|--------|----------------|-----------------------------|------------|----------|------------|----|
|        | 10 %   |                |                             |            | 录入       | 百分制 🔻      | +  |
|        | 40 %   |                |                             |            | 录入       | 百分制 🔻      | +  |
| 期末     | 50 %   |                |                             |            | 录入       | 百分制 🔻      | +  |
| 未勾选期末」 | 页,勾选作业 | •<br>项 , 系统就默i | <sup>喧加成绩分项</sup><br>人作业是期末 | 、考试成绩项     | 7        | 🖌 调整分      | 顶  |

①导致正考总评成绩错误,及格的总评成绩可能变得不及格,不及格的总评成 绩可能变得及格。示例如下图:

| 1951.950 Mar 1950 Mar 1950 |       |     | MINEN | V THNY THURS A AT |                     | ····································· |                        |                      |       |
|----------------------------|-------|-----|-------|-------------------|---------------------|---------------------------------------|------------------------|----------------------|-------|
| 成绩录)                       | (教学班) | 1   |       |                   |                     |                                       |                        |                      |       |
|                            |       |     |       |                   |                     |                                       |                        |                      |       |
| 课程信息:                      |       |     |       |                   |                     |                                       |                        | 学生人                  | 数:61人 |
|                            |       |     | 街     | 选项,系统默认为期末成绩,总    | ·评按照此项为期末项判断后,合成总评/ | 成绩                                    | 🏫 返回 👱 保存 🛓 揚交 🌩 下数模板  | ▲ 尋入 ▲ 试卷分析打印        | ●打印   |
| 总评转换成                      | :     | 百分制 |       | ¥                 |                     | 是INTAT HATAPLE                        | 自动保存: ③30分钟 ④20分钟 ●10分 | 榊 ◎目定义: 12分钟 ▼       | 02:35 |
| 序号 💠                       | 班级基   | 学号林 | 姓名 🏭  |                   |                     | ► 😿 作到上 (40%)                         | → 明末 (50%) 实际总评应       | 为:50 总评              | 备注    |
| 1                          |       |     | T     | 80                | 70                  | 50                                    |                        | 61                   | •     |
| 2                          |       |     |       |                   |                     |                                       |                        |                      | ¥     |
| 3                          |       |     |       |                   |                     |                                       |                        |                      | •     |
| 4                          |       |     |       | 80                | 50                  | 70                                    |                        | 50                   | •     |
| 5                          |       |     |       |                   |                     |                                       | **年二台2年 - 9010 1       | E0*0 4 - 70*0 E - 62 |       |
| 6                          |       |     |       |                   |                     |                                       | SCHOOLET . 80 0.1      | -30 0.4+70 0.3-03    | •     |

②导致补、缓考总评成绩合成错误。补、缓考成绩录入时只录入补、缓考卷面成绩(期末部分,勾选项),平时成绩(未勾选项)部分按照期末正考录入的分值计入补、缓考总评成绩。(以补考成绩录入示例,如下二图)

|                |             | 示例                     | : 未勾选期末项 | 页,导致总 | 评成绩错               | 误           |              |             | 学生人类            | 数:        |
|----------------|-------------|------------------------|----------|-------|--------------------|-------------|--------------|-------------|-----------------|-----------|
| 勾选"作业"         | 项,此项默认为期末成绩 |                        |          | ♠ 返回  | ▲ 保存               | <b>土</b> 提交 | ♠ 下载模板       | 2 导入        | 🔒 试卷分析打印        | 費打        |
| Ø <sup>1</sup> |             | ☞ 作业 (40%)             |          | 自动保有  | ≅:30<br>2<br>期末(50 | 分钟          | 0分钟 ⑧10分     | 钟 ◎自知       | 崔义: 12分钟▼<br>总评 | 08:<br>备注 |
| 80             | 60          |                        | 40       |       |                    |             |              |             | 52              |           |
|                | 总评:8        | 0*0.1+60*0.4+40*0.5=52 |          |       |                    |             | 实际总评<br>需要参加 | :40 /<br>补考 |                 |           |

| 1.5 | ~  | -  | <u> </u> | -    |                                    | ~                    |       | M                 |                                        |    |
|-----|----|----|----------|------|------------------------------------|----------------------|-------|-------------------|----------------------------------------|----|
|     |    |    |          | 示例:  | 未勾选期末项                             | (勾选作业项               | ),导致正 | E、补考总评成约          | 责错误                                    |    |
|     |    |    |          |      | 勾选此项<br>(系统默认为期末项)                 |                      |       | 补考成绩              |                                        |    |
| 序号  | 班级 | 学号 | 姓名       |      | 作业 (40%)                           | 期末(50%)              | 正考总评  | 补考 (40%)          | 补考总评                                   | 备注 |
| 1   |    |    |          | 80   | 60                                 | 40                   | 52    | 70                | 56                                     |    |
|     |    |    |          | 正考   | 总评=80*0.1+ <mark>60*0.4</mark> +40 | 0*0.5=52             |       | 补考总评=80*(         | 0. 1+ <mark>70*0. 4</mark> +40*0. 5=56 |    |
|     |    |    |          |      |                                    | 实际 <mark>的正、补</mark> | 考总评成约 | ±                 |                                        |    |
|     |    |    |          |      |                                    | 真实期末项<br>(勾选项)       |       | 补考成绩              |                                        |    |
| 序号  | 班级 | 学号 | 姓名       |      | 作业(40%)                            | 期末(50%)              | 正考总评  | 补考 (50%)          | 补考总评                                   | 备注 |
| 1   |    |    |          | 80   | 60                                 | 40                   | 40    | 70                | 60                                     |    |
|     |    |    |          | 期末不加 | 正考总评 <b>=40</b><br>及格,总评成绩以期末J     | 成绩计入。                |       | 补考总评=80*(<br>补考); | 0.1+60*0.4+70*0.5=67<br>急评≥60,计60      |    |
|     |    |    |          |      |                                    |                      |       |                   |                                        |    |

#### 三、成绩录入方式

**设置好成绩分项以后,方可录入成绩。**成绩录入有两种录入成绩的方式。 方式一:直接手工输入,按学生一条一条录入各成绩分项,总评成绩不需要录入,系统按照 分项比例自动计算出总评成绩。

注:1. 成绩分项录入时选择对应的级制录入:①百分制的百分制录入,切勿录入折算后的分数。比如平时 50%,某同学 90 分,录入时按 90 录入,不能录入 45。②五级制录入 A、B、C、D、F。③二级制录入 P、F。

2. 如有缺考、缓考、违纪、作弊等情况,期末成绩不录入,在备注栏选择对应的备注项; <u>平时成绩全部录入,不能空(涉及到补、缓考总评成绩计算)。</u>

3. 成绩录入后,提交前请确认总评成绩是否为转换为对应的成绩类型,各项成绩是否有 误。均无误后提交,成绩提交后方可打印成绩单、试卷分析表。

方式二:导入模式一下载模板,成绩输入在模板里后导入,确认无误后提交。 (如有缺考、缓考、作弊等无期末成绩的情况,模板 Excel 表的平时成绩项须录 入,期末成绩项空,在备注栏选择对应的备注项,再导入)

| •        | 成绩录入【教学班】 |     |     |           |            |         |           |                                                                                                    |                                            |                   |
|----------|-----------|-----|-----|-----------|------------|---------|-----------|----------------------------------------------------------------------------------------------------|--------------------------------------------|-------------------|
|          |           |     |     |           |            |         |           | 录入方式二:下载模板,成绩在模板里                                                                                                    | 做好后导入。                                     |                   |
|          | 课程信息:     |     |     | 选择对应的成绩级制 |            | 成绩录完居   | 河,保存或者提交、 |                                                                                                    | 学生人                                        | 数:61人             |
| 当前       | 总评转换成:    | 百分制 |     |           |            |         |           | <ul> <li>▶ 返回</li> <li>▲ 保存</li> <li>▲ 操交</li> <li>◆ 下敷板</li> <li>自动保存:</li> <li>○30分钟</li> <li>○20分钟</li> <li>●10</li> </ul> | 版 <b>11</b> 単入 曲试卷分析打日<br>1分钟 ◎目定义: 12分钟 ▼ | 0 🖷 9760<br>07:26 |
| 课程       | 序号 0 班级基  | キ合材 | 姓名林 |           |            | ≥ 作业 (• | 10%)      | ☑ 期末 (50%)                                                                                                    | 总评                                         | 备注                |
| 成绩       | 1.1       |     |     | 80        |            | 60      |           | 30                                                                                                    | 30                                         | •                 |
| 分项       | 2         |     |     | 70        | 4          | 80      |           | ed                                                                                                    | 84                                         | •                 |
| /<br>除   | 3         |     |     |           |            |         | ] [       |                                                                                                    |                                            | •                 |
| 没<br>能   | 4         |     |     |           |            |         |           |                                                                                                    |                                            |                   |
| i.       | 5         |     | *   | 司》方式      | 々 々 成()(本) | ⇒. λ    |           |                                                                                                    |                                            |                   |
| ē        | 6         |     |     | 36/()14   | TS TSMADU  | */\     |           |                                                                                                    |                                            |                   |
| 0        | 7         |     |     |           |            |         |           |                                                                                                    |                                            | •                 |
| <b>R</b> | 8         |     |     |           |            |         |           |                                                                                                    |                                            | •                 |
| λ<br>1   | 9 8       |     |     |           |            |         |           |                                                                                                    |                                            | •                 |
| с.       | 10 7      |     |     |           |            |         |           |                                                                                                    |                                            | •                 |

四、成绩打印操作:

成绩录入完成,核对无误后提交,提交成绩之后方可打印成绩登记表,成绩分 析表。可直接点"打印",也可以导出为 Excel、Word 再打印。操作步骤如下 图:

(一) 直接打印操作步骤

1. 2 🛪 當百度一下 🕞 网址大全 🗅 企业代理 🗋 執券处 🗅 浙江师范 🗋 计赋处 🗋 浙江省普 🧲 COTV市目 🗋 通讯录 🙁 两乐云 🚿 🛛 🗄 非辰 🔹 🎝 IT 祝媛 作 ዋ 🥁 翻译 💌 翻译 💌 翻译 🔹 🖑 网眼 💌 💭 螢荣管家 💼 非 × 😵 教学管理信息服务平台 × 😵 成绩录入 【教学班】 × + 📃 🛃 380号航\_新一代安全上网号 × 🖸 教务处 🛛 🗙 教学管理信息服务平台 🛛 × 😵 成绩录入【教师】 成绩录入【教师】 课程信息: 学生人数: 自动保存: ③30分钟 ④20分钟 ④10分钟 ④自定义: 12分钟 ▼ ▲ 返回 🛔 试卷分析打印 🛔 打印 序号 🗘 班级 🖡 学号 🖡 姓名 🖡 平时成绩 (50%) 期末成绩 (50%) 总师 备注 人文教育15 1 汉语言文" 2 汉语言文学; 3 4 汉语言文学 1. 5 汉语言文学

2.

|   |              | . – |            |      |            |       |                        | ·· · · · |                                       |
|---|--------------|-----|------------|------|------------|-------|------------------------|----------|---------------------------------------|
| × | 😵 教学管理信息服务平台 | ×   | 😵 成绩录入【教师】 | ×    | 🗋 cjddy    | ×     | 😵 教学管理信息服务平台 🛛 🗙       | 😽 成绩录入   | 【教学班                                  |
|   |              |     |            | 【▲首页 | ▲上一页   1 / | 3 🚺 🕨 | 下一页   🔰 末页   🔃 打印[客户端] | →打印・     | 1 1 1 1 1 1 1 1 1 1 1 1 1 1 1 1 1 1 1 |
|   |              |     |            |      |            |       |                        | 🗵 राधा   | 客户端]                                  |
|   |              |     |            |      |            |       | 自勝打比                   | Ann      | -+*TED                                |

1 打印[客户端]

浙江师范大学2018-2019学年第1学期成绩登记表

| F课学            | 院:: |    |   | P  | 任课教师:     | 课程名称              | 家:                | 24    |    |
|----------------|-----|----|---|----|-----------|-------------------|-------------------|-------|----|
| <b></b><br>對学班 | : 🗐 |    |   |    | 课程代码:     |                   | 2                 | 学分: 1 |    |
| 序号             | 10  | 学号 |   | 姓名 | 班级        | 平时成<br>绩<br>(50%) | 期末成<br>绩<br>(50%) | 总评    | 备注 |
| 1              | 6   |    |   |    | 人文教育1501  |                   |                   |       |    |
| 2              | -   |    |   |    | 汉语言文学1603 |                   |                   |       |    |
| 3              | 1   |    |   |    | 汉语言文学1603 |                   |                   |       |    |
| 4              |     |    |   |    | 汉语言文学1603 | - (               |                   | T     |    |
| 5              | 7   |    |   |    | 汉语言文学1603 |                   |                   |       |    |
| 6              |     |    | 1 |    | 汉语言文学1603 |                   |                   |       |    |

3.

| ī务处 | ×     | 😵 教学管理信息服务平台 🛛 🗙 | 😵 成绩录入【教师】   | ×     | 🔁 cjddy | × [ | 🖞 ReportServer | × | 😽 教学管 | 管理信息册 | 勝口 1 | > |
|-----|-------|------------------|--------------|-------|---------|-----|----------------|---|-------|-------|------|---|
|     |       |                  | 1/3          |       |         |     |                |   | ¢     | ŧ     | •    |   |
|     | 工道系统  | 浙江师范大学2018       | 3-2019学年第1   | 学期成绩  | 登记表     |     |                |   |       |       |      |   |
|     | 丌味子咒: |                  | Euk EX PP: 1 | 床在右你: |         |     |                |   |       |       |      |   |
|     | 教学班:  | 19               | 程代码: 2       |       | 学分:1    |     |                |   |       |       |      |   |

4.

| 36                         | 50导航_新一代安全上网号 × 🗋 教务处   | × 😽 教学管 | 管理信息服务平台 × | ☞ 成绩录入【教师 | 6 <b>3</b> | 🗙 🖸 cjdá         | у                                     | ×        |
|----------------------------|-------------------------|---------|------------|-----------|------------|------------------|---------------------------------------|----------|
| TEN                        |                         |         |            |           |            |                  |                                       |          |
| 160                        |                         |         |            | itti      | 江师范大学      | 2018-2019学年第1    | 学期成绩登记率                               |          |
| 计:3张纸                      | 6                       |         |            |           |            |                  | anto                                  |          |
|                            | $\sim$                  |         |            | 州梁学院:     |            | 世界教师。            | 1812 26 45 1                          |          |
|                            | 1101 取満                 |         |            | 140 A0    | 16 fr      |                  | 平时成 期末成                               |          |
|                            |                         |         |            | 179 79    | 12.0       | AL 4X            | 1 1 1 1 1 1 1 1 1 1 1 1 1 1 1 1 1 1 1 | att      |
|                            |                         |         |            | 1         |            | 人文教育1501         |                                       | <u> </u> |
|                            |                         |         |            | 2         |            | 汉语言文学1603        |                                       | -        |
| 标打印机                       | HP LaserJet Professiona |         |            | 3         |            | 汉语言文学1603        | +                                     |          |
| 1002000                    |                         |         |            | -         | -          | 汉语言文学时的          | + <                                   |          |
|                            | 更改 可人动打印 相可             |         |            |           |            | (15年12年160       | +                                     |          |
|                            | 山王部打印, 西町               |         |            | 7         |            | <b>双语言文学1601</b> | +                                     | 1        |
|                            |                         |         |            | 8 2       | -          | 汉语言文学1504        | -                                     | -        |
| 码                          |                         |         |            | 9 1       | _          | <b>叙语言文学1605</b> | 1                                     | -        |
|                            |                         |         |            | 10 2      | _          | 汉语言文学1605        | +                                     |          |
|                            |                         |         |            | n .       |            | 汉语言文学1605        | +                                     |          |
|                            | 例如:1-5、8、11-13          |         |            | 12        |            | 汉语言文学1605        |                                       |          |
|                            |                         |         |            | 13        |            | 汉语言文学1605        | T                                     |          |
|                            |                         |         |            | 14        |            | 历史学1601          | T                                     |          |
| 数                          | 1                       |         |            | 15        |            | 历史学1602          |                                       |          |
|                            |                         |         |            | 16        |            | 质变学1602          |                                       |          |
|                            |                         |         |            | 17        | <u> </u>   | 思想政約教育1602       |                                       | ·        |
| 张皮寸                        | Δ4 👻                    |         |            | 18 1      |            | 法学1602           | _                                     | -        |
| 100 < 0                    |                         |         |            | 19 :      | _          | 英语1601           | +                                     |          |
|                            |                         |         |            | 20        |            | 英语1602           | +                                     |          |
| <del>bh</del>              |                         |         |            | 21        | -          | <b>第</b> 141601  | +                                     |          |
| ЛХ                         |                         |         |            | 22        |            | BE14 1602        | +                                     | -        |
|                            | loc.                    |         |            | 23 20     | -          | BE191602         | +                                     | <u> </u> |
|                            | 90                      |         |            | 24        | - III      | 小学校前1602         | +                                     | -        |
|                            |                         |         |            | 25        | -          | 小学校前1600         | +                                     | -        |
| 项                          |                         |         |            | 27        | 8          | 小学教育1604         | -1 2                                  | 10       |
|                            |                         |         |            | 28        | -          | 小学教育1604         | -                                     |          |
|                            |                         |         |            | 29        |            | 小学教育1604         |                                       | _        |
| 使用系统对话框进行打印…(Ctrl+Shift+P) |                         |         |            | 30        | -          | 应用心理学1601        | <b>T</b> ,                            | -        |
|                            |                         |         |            | 31        | 2          | 数学与应用数学1601      |                                       |          |
|                            |                         |         |            | 32        |            | 数学与应用数学1604      |                                       |          |
|                            |                         |         |            | 33        |            | 数学与应用数学1604      |                                       |          |
|                            |                         |         |            | 34        |            | 化学1601           |                                       |          |
|                            |                         |         |            |           |            |                  |                                       |          |

## (二)导出为 Excel、Word 操作步骤

(如果需要编辑登记表格式,可导出为 Excel、Word 编辑后再打印)

| ×     |         | 🔹 😵 成绩录入【教师】  | × 🖸 cjddy                       | ×    | 😵 教学管理信息用   | 服务平台 × + | -      | Ē     | Ċ       |
|-------|---------|---------------|---------------------------------|------|-------------|----------|--------|-------|---------|
|       |         |               | 【◀首页   ◀ 上一页                    | 1 /3 | 下一页   ▶  末页 | 110[客户端] | ■打印・ 📑 | 输出▼   | 医 由 日 4 |
|       |         |               |                                 |      |             |          |        | PDF   |         |
|       |         |               |                                 |      |             |          | E      | Excel | _       |
|       | 浙江师范大学2 | 018-2019学年第14 | 学期成绩登记表                         |      |             |          | W      | Word  | 1       |
|       |         |               |                                 |      |             |          |        | lmag  | e       |
| 开课学院: |         | 任课教师:         | 课程名称:                           |      |             |          |        |       |         |
| 教学班:  | 1       | 课程代码:         | 子分:                             |      |             |          |        |       |         |
| 序号    | 学号 姓名   | 班級            | 平时成期末成<br>绩 绩 总i<br>(50%) (50%) | 2 备注 |             |          |        |       |         |
| 1     |         |               | 1                               |      |             |          |        |       |         |
|       |         |               | ~                               | ·    |             |          |        |       |         |